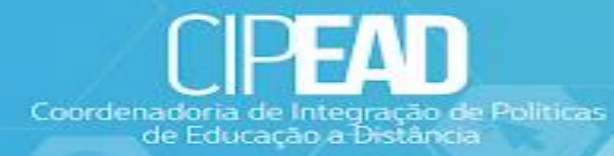

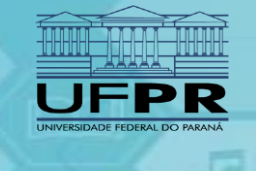

6.4

## MUDAR E-MAIL NA UFPR VIRTUAL

Como trocar o meu endereço de e-mail dentro da UFPR Virtual?

Fazer a troca de e-mail é muito simples, primeiro acesse a plataforma da UFPR Virtual com seu login e senha. No menu no canto superior direito do painel clique no ícone do usuário e depois em perfil;

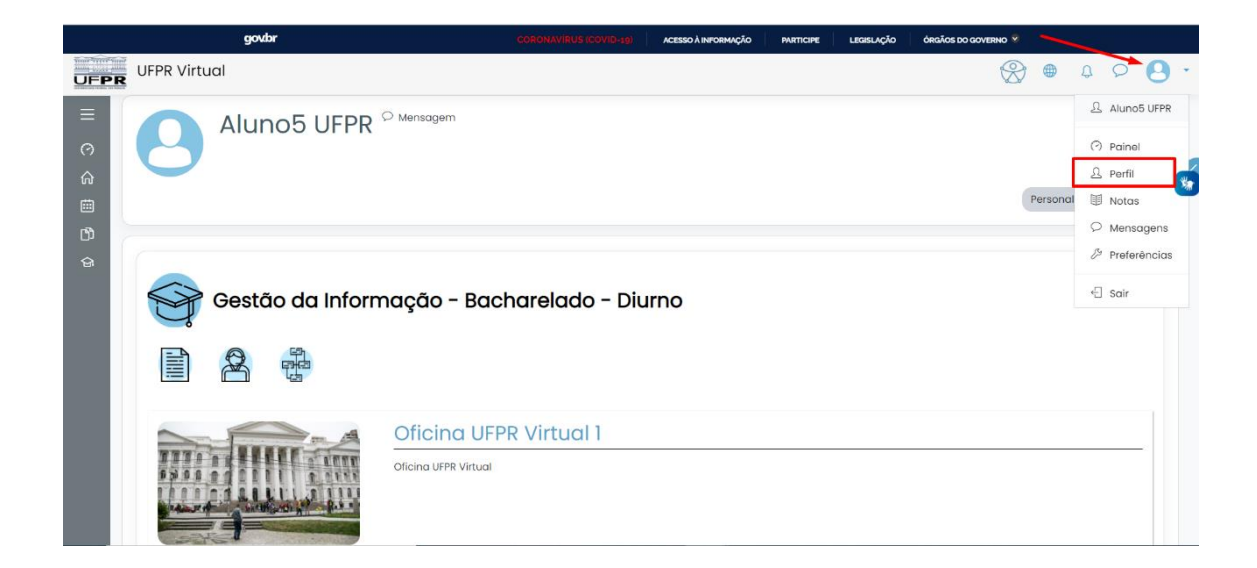

• Clique em detalhes (em cima do primeiro curso no painel)

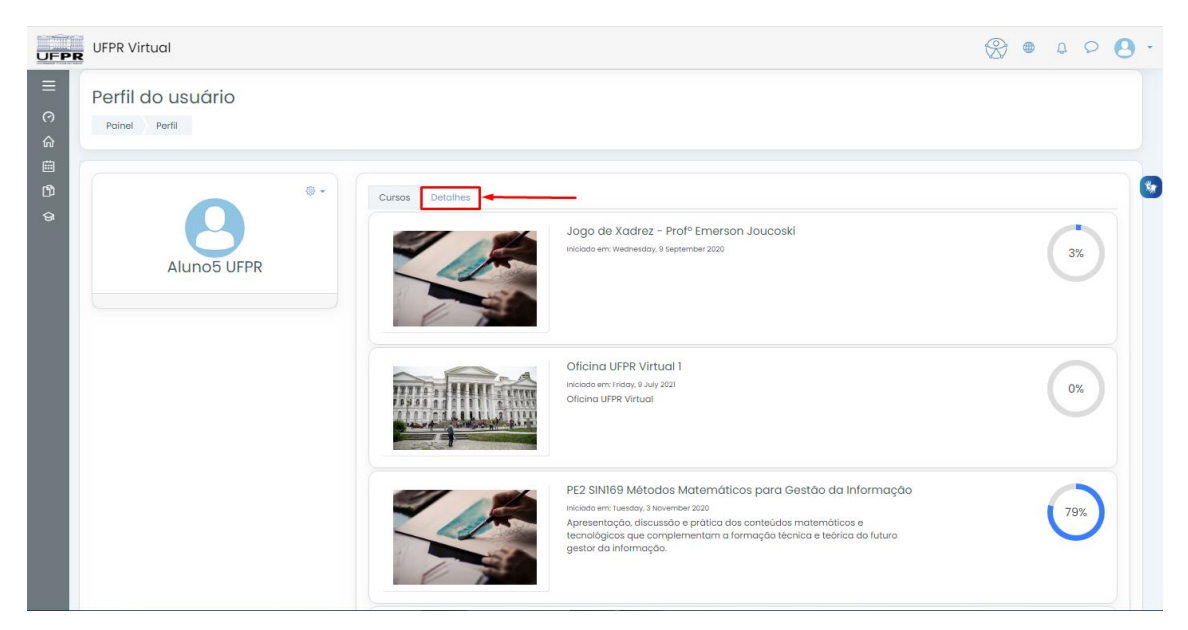

## • Clique em modificar perfil

| Perfil do usuário |                                                                                                    |                                                                                                    |
|-------------------|----------------------------------------------------------------------------------------------------|----------------------------------------------------------------------------------------------------|
| Aluno5 UFPR       | Cursos Detaihes<br>Detaihes do usuário<br>Endereço de email<br>Seu endereço atual de email aparece aqui<br>Poís<br>Brosil | Miscelànea<br>Mensagens do blog<br>Mensagens do fórum<br>Discussões do fórum<br>Planos de aprendizagem |
|                   | Privacidade e Políticas<br>Resumo de retenção de dados                                                                    | Relatórios<br>Sessões do navegador<br>Visão geral das notas                                            |
|                   | Detalhes do curso<br>Cursos inscritos<br>SIMI73 à introdução à Teoría da Informação Prof Depisa Teunoda                   | Atividade de login<br>Primeiro acesso ao site<br>Thursday, 7 May 2020, 00:18 (222 dias 8 hora          |

• Altere seu e-mail para um de sua escolha. E depois clique em "Atualizar perfil" para salvar as alterações no seu perfil.

OBS: recomendamos que você troque seu e-mail para o institucional (@ufpr.br)

| - Geral                   |                |                                                                 |
|---------------------------|----------------|-----------------------------------------------------------------|
| Nome                      | O              | Aluno5                                                          |
| Sobrenome                 | 0              | UFPR                                                            |
| Endereço de email         | 0              | aluno.123@gmail.com                                             |
| Mostrar endereço de email | ?              | Apenas os participantes do curso podem ver o meu endereço de em |
| Cidade/Município          |                |                                                                 |
| Selecione um país         |                | Brasil 🗢                                                        |
| Zona de fuso horário      |                | Fuso horário do servidor (América/São_Paulo) 🗢                  |
| órios marcados com ①      | Atualizar peri | fil Cancelar                                                    |

• Será enviado um e-mail de confirmação para o seu novo endereço. Abra a caixa de mensagens, lá terá um link.

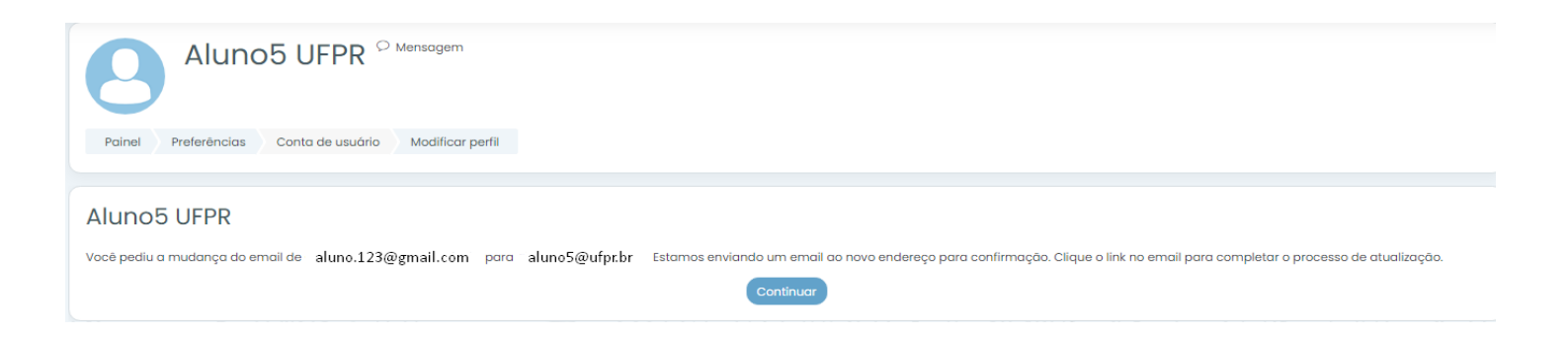

• Copie e cole o link em uma nova aba do seu navegador.

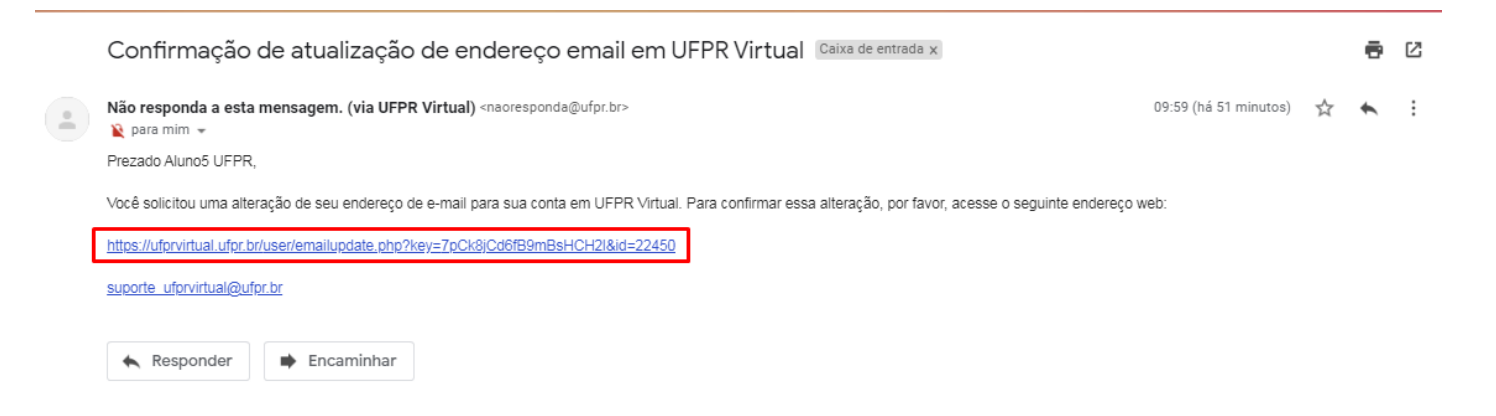

• Por fim, as alterações foram salvas com sucesso.

| Perfil do usuário Painel Usuários Aluno5 UFPR Ver perfil |                                                                      |                                 |  |
|----------------------------------------------------------|----------------------------------------------------------------------|---------------------------------|--|
|                                                          |                                                                      |                                 |  |
|                                                          | Cursos Detalhes                                                      |                                 |  |
|                                                          | Endereço email do usuário Aluno5 UFPR substituito por aluno5@ufpr.br |                                 |  |
|                                                          |                                                                      |                                 |  |
| Aluno5 UFPR                                              | Detalhes do usuário                                                  | Miscelânea                      |  |
|                                                          | Modificar per                                                        | fil Ver todas os posts do blog  |  |
|                                                          | aluno5@ufpr.br                                                       | Anotações<br>Mensagens do fórum |  |
| Adicionar Contato                                        | Poie                                                                 | Discussões do fórum             |  |
|                                                          | Brasil                                                               | Planos de aprendizagem          |  |
|                                                          |                                                                      |                                 |  |
|                                                          |                                                                      | Relatórios                      |  |